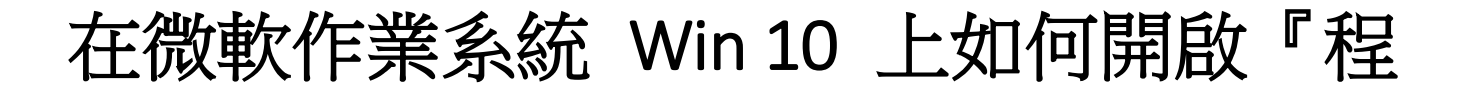

## 式和功能』進行程式『修復』

當使用中大校園授權軟體進行 KMS 認證時,遇到 Error code 0xC004F074

相關鏈結:

http://wiki.cc.ncu.edu.tw/wiki/Windows\_%E6%88%96\_Office\_KMS%E8%AA%8D%E8%AD%89%E5%A4%B1%E6%95%97%E F%BC%8C%E9%8C%AF%E8%AA%A4%E4%BB%A3%E7%A2%BC%EF%BC%9A0xC004F074

## 步驟 1. 使用 windows + R 開啟『執行』

windows + R · 如下圖所示↓

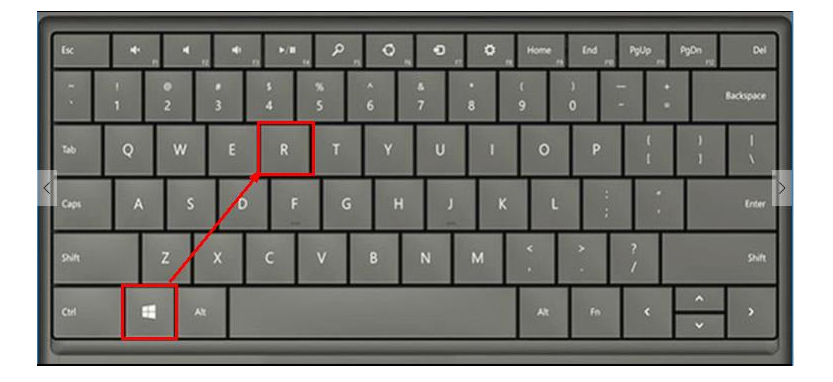

執行程式對話框,如下圖所示↓

| 回 執行            | ×                                       |
|-----------------|-----------------------------------------|
|                 | 睮入程式、資料夾、文件或網際網路資源的名稱,Windows<br>會自動開啟。 |
| 開啟( <u>O</u> ): |                                         |
|                 | 確定 取消 瀏覽( <u>B</u> )                    |

## 步驟 2. 開啟程式和功能管理清單

輸入 appwiz.cpl (application wizard control panel 的意思),按下

enter 以開啟『程式和功能』的管理清單。

| 💷 執行            |                       |          | ×              |
|-----------------|-----------------------|----------|----------------|
|                 | 輸入程式、資料夾、文件<br>會自動開啟。 | 或網際網路資源的 | 1名稱,Windows    |
| 開啟( <u>O</u> ): | appwiz.cpl            |          | ~              |
|                 | 確定                    | 取消       | 瀏覽( <u>B</u> ) |

程式和功能管理清單,如下圖所示↓

| ◙ 程式和功能                              |                                                                                                    |                                                                                                    |                                                          |                                     | -                                                          |    | × |
|--------------------------------------|----------------------------------------------------------------------------------------------------|----------------------------------------------------------------------------------------------------|----------------------------------------------------------|-------------------------------------|------------------------------------------------------------|----|---|
| ← → ∨ ↑ 👩 > 控制台 > 程式集 > 程式和功能        |                                                                                                    |                                                                                                    |                                                          |                                     | 夏程式和功能                                                     |    | Q |
| 控制台首頁<br>檢視安裝的更新<br>國數或關閉 Windows 功能 | 解除安裝或變更程式<br>若要解除安裝程式,請從清單選取程式,然後按一下[解除安裝]、[變更]或[修復]。                                                                                                    |                                                                                                    |                                                          |                                     |                                                            |    |   |
| •                                    | 組合管理 ▼                                                                                                    |                                                                                                    |                                                          |                                     |                                                            | -  | ? |
|                                      | 名稱<br>① Microsoft Office Professional Plus 2013<br>■ Microsoft Visual C++ 2005 Redistributable (x64)<br>■ Microsoft Visual C++ 2010 x86 Redistributable - 10.0.40<br>■ Microsoft Visual C++ 2005 Redistributable | 發行者<br>Microsoft Corporation<br>Microsoft Corporation<br>Microsoft Corporation<br>Microsoft Corporation | 安裝於<br>2015/10/14<br>2015/10/5<br>2015/10/5<br>2015/10/5 | 大小<br>6.83 MB<br>11.1 MB<br>4.84 MB | 版本<br>15.0.4420.10<br>8.0.61000<br>10.0.40219<br>8.0.61001 | 17 |   |

## 步驟 3. 對認證失敗應用程式進行修復

左鍵選取 Office 2013 → 選取變更 → 選取修復

| 🖸 程式和功能                       |                                                             |                       |            |         | -             |   | × |
|-------------------------------|-------------------------------------------------------------|-----------------------|------------|---------|---------------|---|---|
| ← → ✓ ↑ □ > 控制台 > 程式集 > 程式和功能 |                                                             |                       |            |         | 1 程式和功能       |   | P |
| 控制台首頁                         | 解除安裝或變更程式                                                   |                       |            |         |               |   |   |
| 檢視安裝的更新                       | 若要解除安裝程式,請從淒單選取程式,然後按一下 [解除安制                               | 表]、[變更] 或 [修復]。       |            |         |               |   |   |
| 💡 開啟或開閉 Windows 功能            |                                                             |                       |            |         |               |   |   |
|                               | 組合管理 ▼ 解除安裝 變更                                              |                       |            |         |               |   | ? |
|                               | 名稱                                                          | 發行者                   | 安裝於        | 大小      | 版本            |   |   |
|                               | 1 Microsoft Office Professional Plus 2013                   | Microsoft Corporation | 2015/10/14 |         | 15.0.4420.101 | 7 |   |
|                               | Microsoft Visual C++ 2005 Redistributable (x64)             | Microsoft Corporation | 2015/10/5  | 6.83 MB | 8.0.61000     |   |   |
|                               | III Microsoft Visual C++ 2010 x86 Redistributable - 10.0.40 | Microsoft Corporation | 2015/10/5  | 11.1 MB | 10.0.40219    |   |   |
|                               | Microsoft Visual C++ 2005 Redistributable                   | Microsoft Corporation | 2015/10/5  | 4.84 MB | 8.0.61001     |   |   |
| 1                             | <u>→</u>                                                    |                       |            |         |               |   |   |